# バージョンアップ手順書

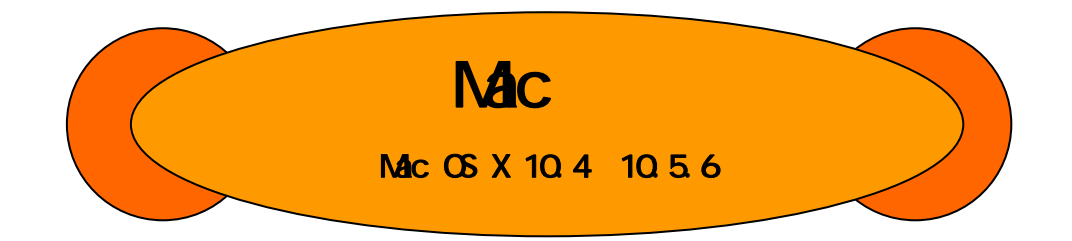

本ソフトウェアは、ALTEL W-SIM(RX420AL)のファームウェアを バージョンアップする為のソフトウェアです。

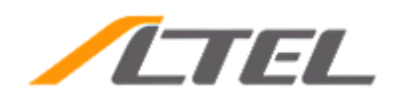

## 取扱上の注意

### 本手順書は、Mac OS X 10.4~10.5.6環境を使用している方を対象とした手順書です。

W-SIM(RX420AL) のバージョンを「Ver1.07」にアップします。

## 本プログラムを動作させる場合には、以下のSIM STYLEジャケットが必要です。

WS008HA 又は、"DD"(WS002IN) 又は、ALTEL SIM STYLE USB ADAPTER(AS001)が必要です。

## 本プログラムは、W-SIM(RX420AL)の機能改善を目的としたバージョンアップソフトウェアです。

- ・ Mac OS X 10.4~10.5.6 を御利用の方は、本バージョンアップ手順書に沿ってバージョンアップを 実施してください。
- ・ 既にW-SIM(RX420AL)のバージョンが「Ver1.07」の場合は本バージョンアップの必要はありません。
- W-SIM(RX420AL)の現在のバージョンについては、本プログラム起動時に表示される「現在のバージョン」表示により確認することが出来ます。

### 本プログラムは、W-SIM(RX420AL)専用です。他のW-SIMには御使用頂けません。

## 本プログラムを動作させる場合には、他のアプリケーションを全て終了してください。

### 注意事項

- 更新に失敗すると一切の操作ができなくなる場合があります。
   使用不可時は、有償修理対象となります。
- ファームウェアバージョンアップは、W-SIMに登録された電話帳データなどのデータを残したまま行いますが、お客様のW-SIMの状態(故障・破損・水濡れなど)によってはデータの保護ができない場合がありますので、あらかじめご了承ください。
- ・ 必要なデータはバックアップを取っていただくことをおすすめします。
- ・ 本バージョンアップ中は、パソコンの電源のOFFやリセットは絶対に行わないで下さい。
- ・ 本バージョンアップ中は、他のアプリケーションの操作は行わないでください。

## W-SIMロック(PINロック)している場合は、バージョンアップを行うことが出来ませんので、必ずロックを解除してください。

### バージョンアップ中は、音声着信のご利用は出来ません。

### バージョンアップ中は、メール着信のご利用は出来ません。

### インターネットへの接続・通信中にバージョンアップを行うことは出来ません。

W-SIM(RX420AL)ファームウェア バージョンアップ手順書

## はじめに

本書では、SIM STYLEジャケットを使って、W-SIMのバージョンアップを行う手順について説明します。

W-SIM(RX420AL)バージョンアップの方法は、以下の手順で行います。

## 手順1:ご使用になるSIM STYLEジャケットを予めパソコンにセットアップして ください。

## 手順2:W-SIM(RX420AL)バージョンアップソフトウェアをダウンロードします。

## 手順3:バージョンアップソフトウェアを実行し、W-SIM(RX420AL)ファームウェ アをバージョンアップします。

以下に、各手順の詳細について記載していますので、よく読んでからバージョンアップを行って頂く様お願 い致します。

## 手順1:ご使用になる SIM STYLE ジャケットを 予めパソコンにセットアップしてください。

W-SIM(RX420AL)ファームウェアのバージョンアップを行うには、W-SIM対応のSIM STYLEジャケットが必要となります。

使用可能なSIM STYLEジャケットは以下の通りです。

WS008HA

又は

"DD"(WS0021N)

又は

ALTEL SIM STYLE USB ADAPTER(AS001)

セットアップの方法については、各接続機器の取扱説明書を参照ください。

## 手順2 : W-SIM(RX420AL)バージョンアップソフトウェアを

ダウンロードします。

パソコンにW-SIM(RX420AL)バージョンアップソフトウェアをダウンロードし、W-SIM(RX420AL)のファームウェ アをバージョンアップする為の準備を行います。

### 【ダウンロードの方法】

**手順**パソコンを使って、以下のホームページを表示します。

http://www.altel.jp/download/index.html(本マニュアルをダウンロードしたページ)

- 手順 表示されたホームページのバージョンアップソフトウェア項のバージョンアップを行うの「ダウンロード」をクリックし、ご利用規約に進みます。
- 手順 御利用規約をご確認の上、同意できる場合には「同意する」をクリックし、バージョンアップソフトウェアダウンロードページに進みます。
- **手順** ご注意事項をご確認の上、Mac OS X 10.4~10.5.6 用バージョンアップソフトウェアの「ダウン ロード」をクリックすると、ダウンロードは開始され、デスクトップに保存されます。

本手順書では「デスクトップ」を保存場所として説明しています。

W-SIM(RX420AL)バージョンアップソフトウェア「RX420AL-Ver1.07\_MX4.dmg」のダウンロードが開始され、ファイルがダウンロードされます。

#### 【ファームウェアをバージョンアップする為の事前準備】

**手順**前項でダウンロードしたバージョンアップソフトウェア「RX420AL-Ver1.07\_MX4.dmg」が格納されているフォルダ「デスクトップ」を、Finderで開いてください。

Finderの起動方法は、Dockに表示されている「Finder」のアイコンをクリックして起動してください。

手順 バージョンアップソフトウェア 「RX420AL-Ver1.07\_MX4.dmg」アイコンをダブルクリ ックすると、「RX420AL-Ver1.07\_MX4」がサイドバー に展開されます。

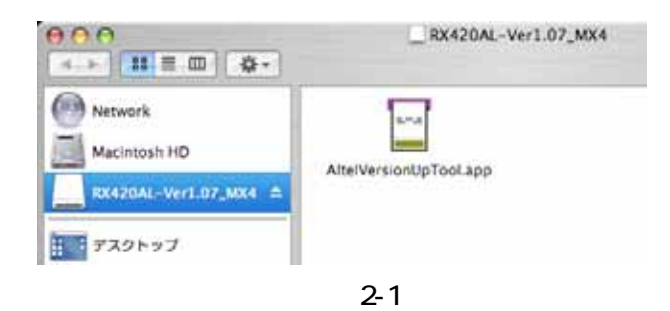

手順 ここで展開されたサイドバーをクリックすると、「AltelVersionUpTool.app」ファイルが展開され、 このアプリケーションが「W-SIM(RX420AL)バージョンアップソフトウェア」となります。

## 手順3 :バージョンアップソフトウェアを実行し、 W-SIM(RX420AL)ファームウェアをバージョンアップします。

W-SIM(RX420AL)のファームウェアをバージョンアップする方法について説明します。

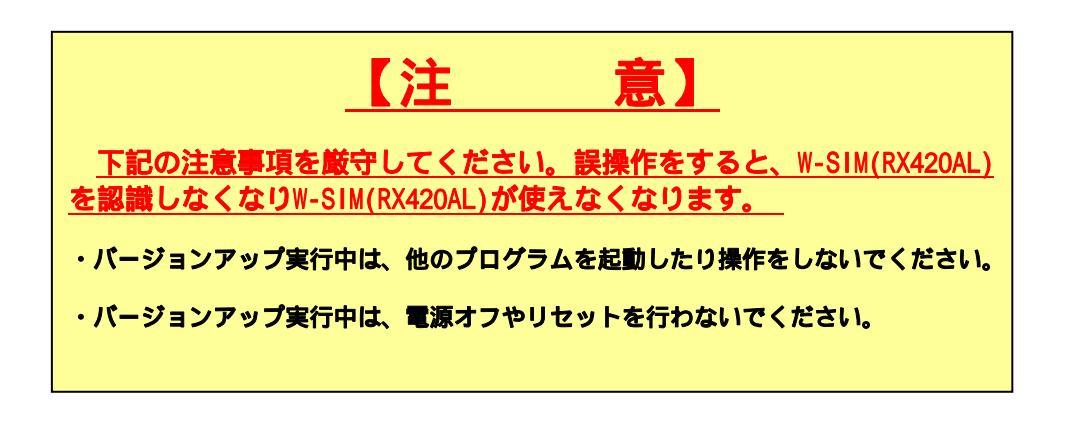

**手順** パソコンとSIM STYLEジャケット及び、W-SIM(RX420AL)を接続してください。

注意:WS008HAの場合は、W-SIM(RX420AL)を挿してから、パソコン本体に挿入してください。

**手順**前項の手順2-で作成されたプログラム をダブルクリックし、実行してください。

| AltelVersionUpTool                                                             |            |         |  |
|--------------------------------------------------------------------------------|------------|---------|--|
|                                                                                | RX420AL    | ATEL    |  |
| 機種名:                                                                           | RX420AL    |         |  |
| 現在のパージョン;                                                                      | 1.06       |         |  |
| 更新後のパージョン:                                                                     | 1.07       |         |  |
| W-SIM(RX420AL)をご使用頂き、ありがとうございます。                                               |            |         |  |
| 【パージョンアップについての注意事項】                                                            |            |         |  |
| <ul> <li>コンピュータを必ず、AC電源に確認してしてください。</li> <li>他のアプリケーションを全て終了してください。</li> </ul> |            |         |  |
| パージョンアップ小に                                                                     |            |         |  |
| <ul> <li>パージョンアップツールを終了しないでください。</li> <li>他のアプリケーションを刺動/操作しないでください。</li> </ul> |            |         |  |
| <ul> <li>W-SIM(RX420AL)を抜かないでください。</li> </ul>                                  |            |         |  |
| ・コンピュータの常識を知らないでくたさい。                                                          |            |         |  |
| パージョンアップが終了するまで数分かかります。                                                        |            |         |  |
| パージョンアップ中は、漫信を行うことは出来よせん。                                                      |            |         |  |
| パージョンアップ作業は、お客様の責任においての実施となります。                                                |            |         |  |
| 上記に注意事項をご確認いただき、「バージョンアップ開始」ボタンを                                               |            |         |  |
| クリックしてパージョンアップを開始してください。                                                       |            |         |  |
|                                                                                |            |         |  |
|                                                                                | パージョンアップ開始 | プログラム総了 |  |
| Copyright (C) 2006-2009 ALTEL Inc.                                             |            |         |  |
|                                                                                |            |         |  |

注意: 図 3-1 の現在のバージョン及び、 バージョンアップ後のバージョン 表示は例として表記しています。 「現在のバージョン」に\*.\*\*が表示 される事があります。この場合も 同様の手順に従って、バージョン アップを進めて下さい。

図3-1

| 手順 バージョンアップを開始しますので【バージョ                        | AltelVersionLpTool                                                                                                    |
|-------------------------------------------------|----------------------------------------------------------------------------------------------------|
| ンアップ開始】ボタンをクリックします。                             | SIM RX420AL                                                                                                    |
| W-SIM(RX420AL)のバージョンアップが開始されます。                 | /884-76 : RX420AL                                                                                                    |
| バージョンアップには、2分程度かかります。                           | 秋年のパージョン: 1.06                                                                                                    |
|                                                 | 史示後のパージョン: 1.07          WSIM(RX420AL)を応知[頂き、ありがとうたざいます。         [パージョンアップとついての注意算項]         ・コンビュータをあず、AC用語に起転してしてください。         ・物のブブリケ ションを全て教了してください。         パージョンアップ中に         ・パージョンアップサールを終了しないでください。         ・物のブブリケーションを総計/次行しないでください。         ・WSIM(RX420AL)を認知ないでください。         ・コンビュータの電動を切らないでください。 |
| 注意:<br>図 3-2 の現在のバージョン及び、バー<br>ジョンアップ後のバージョン表示は | パージョンアップが防了するよう私力が少ります。<br>パージョンアップ中は、通信を行うことは当又ません。<br>パージョンアップ仲保は、お客様の責任においての実施となります。<br>上記に注意手属をご解説いただち、「パージョンアップ開始」ボタンを<br>クリックしてパージョンアップを開始してください。<br>20K完了 パージョンアップ開始 プログラム株子                                                                                                    |
| 例として表記しています。                                    | Copyright (C) 2008-2009 At tH. Inc.                                                                                                    |

図3-2

バージョンアップが終了すると「ファームウェアのバージョンアップが完了しました。」 手順

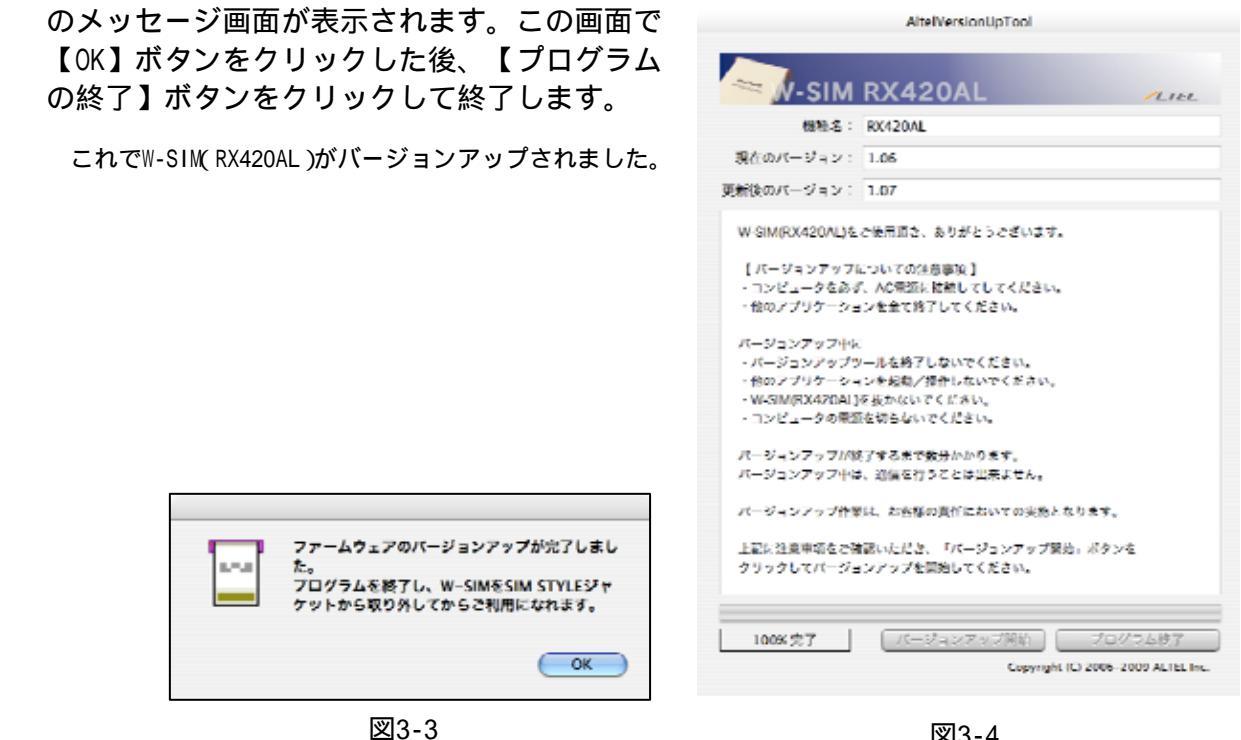

図3-4

手順 バージョンアップが終了しましたら、SIM STYLEジャケットからW-SIM(RX420AL)を外してく ださい。

### 注意:WS008HAの場合は、SIM STYLEジャケットと一緒にパソコン本体から抜いてください。

## その他

#### W-SIM(RX420AL)をSIM STYLEジャケットに接続していなかった場合。

(1)W-SIM(RX420AL)をSIM STYLEジャケットに接続せず、バージョンアップソフトウェアを起動した場合、以下のメッセージが表示されます。

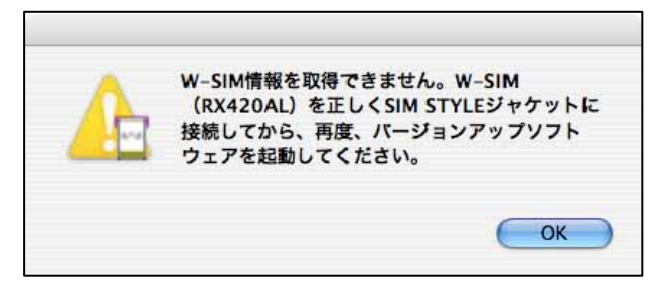

図4-1

(2)バージョンアップソフトウェアを起動した後、W-SIM(RX420AL)をSIM STYLEジャケットに接続せず、
 バージョンアップソフトウェアを実行した場合、以下のメッセージが表示されます。

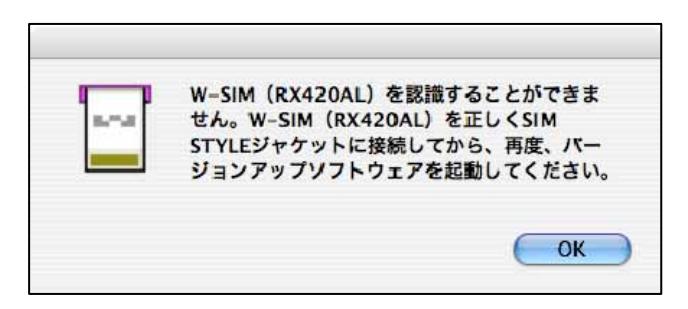

図4-2

継続するには、「OK」ボタンをクリックし、W-SIM(RX420AL)を正しく機器にセットし、パソコンに再接続し、再度、バージョンアップソフトウェアを実行してください。

### SIM STYLEジャケットが正しくセットアップされていなかった場合。

SIM STYLEジャケットが正しくセットアップされていなかった場合には、W-SIM(RX420AL)は正常に動作しません。SIM STYLEジャケットのセットアップを正しく行ってから、W-SIM(RX420AL)を使用してください。

## アルテルサポートセンター

## 〒192-0072 東京都八王子市南町3-10 エイビット南町ビル4F

TEL: 042-655-7288